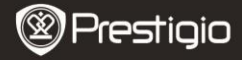

КРАТКОЕ РУКОВОДСТВО Prestigio Libretto PER3362B

### Начало работы

### 1 Комплект поставки

- Электронная книга
- Кабель USB
- Краткое руководство

- Футляр
- Наушники
- Гарантийный талон

### 2 описание продукта

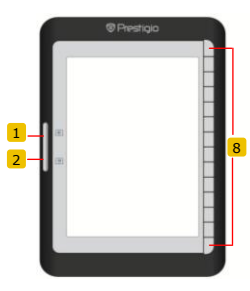

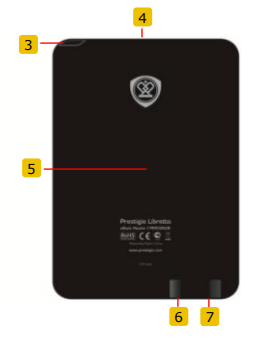

- Предыдущая страница
- 2 Следующая страница
- 3 Вкл./Выкл.
- 4 Вход для SD-карт
- 5 Кнопка перезапуска
- 6 Bход для mini USB
- 7 Вход для наушников
- 8 Кнопка Функция

Перейти на предыдущую страницу Перейти на следующую страницу Включить/выключить устройство Вставить SD-карту Перезапуск устройства Вход для разъема mini USB Подключение наушников Выбрать/подтвердить опцию

Prestigio 6" E-Book Reader

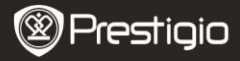

КРАТКОЕ РУКОВОДСТВО Prestigio Libretto PER3362B

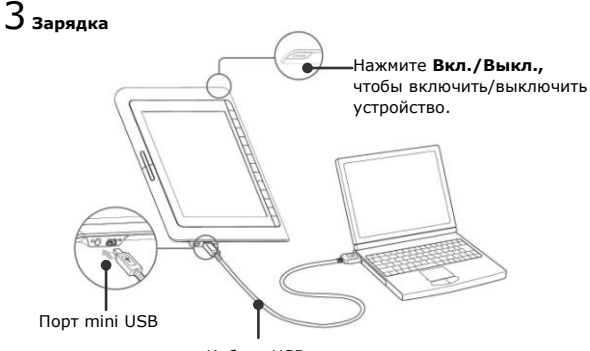

Кабель USB

- Подключите ПК или ноутбук к устройству посредством USB-кабеля (в комплекте), чтобы начать зарядку.
- Перед первым использованием рекомендуется заряжать аккумулятор устройства в течение 12 часов. Обычно аккумулятор полностью заряжается за 8 часов.

### Как загружать электронные книги

# 1 установка карты памяти

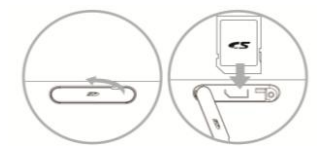

- Откройте крышку входа для SD-карт и Закройте крышку.
- Устройство поддерживает только SD-карты. Убедитесь, что карта памяти установлена правильно.

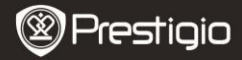

## 2 установка Adobe Digital Edition (ADE)

- Скачайте ПО Adobe Digital Edition (ADE) онлайн на сайте: http://www.adobe.com/products/digitaleditions.
- 2. Установите Adobe Digital Edition (ADE) на Ваш ПК/ноутбук.
- Если Вы не зарегистрированы на веб-сайте Adobe, Вы можете сделать это онлайн, следуя инструкциям на сайте.

# З закачка электронных книг с онлайн-библиотеки на Ваш

### ПК/ноутбук.

- Для скачивания книг в электронном магазине необходима авторизация.
- Также необходимо авторизовать устройство для переноса и чтения закачанных книг.
- Скачайте электронные книги в формате Adobe PDF или EPUB на Ваш ПК/ноутбук и перепишите их на устройство.

## 4 Перемещение контента на устройство с ПК/ноутбука.

- 1. Подключите устройство к ПК/ноутбуку с помощью USB-кабеля.
- 2. Выберите желаемый контент на ПК/ноутбуке.
- 3. Перетащите контент с ПК/ноутбука на устройство.
- Во время закачки не отключайте USB кабель. Это может привести к ошибкам в файлах и работе устройства.

#### ВНИМАНИЕ:

Контент также можно переносить на карту micro SD устройства.

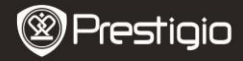

КРАТКОЕ РУКОВОДСТВО Prestigio Libretto PER3362B

#### Чтение книг

В главном меню нажмите кнопку Функция, чтобы выбрать режим Книги.

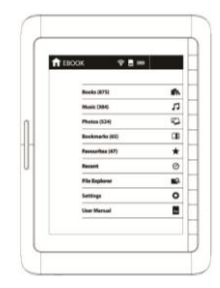

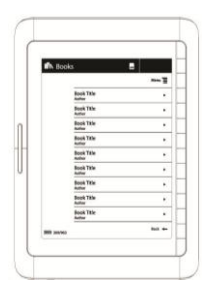

- Нажмите кнопку Функция, чтобы выбрать нужную книгу в списке Книги.
- Чтобы перевернуть страницу, нажмите кнопку перелистывания страницы.
- Нажмите , чтобы вернуться в предыдущую опцию.